## InstallShield 2008~2013 でのオフラインアクティベー ション方法

## インターネットに接続できない場合/失敗した場合

- 1. 製品を起動し、表示された画面で「購入」メニューをクリックします。
- 次に表示される画面上で、「シリアル番号を入力してください。」に CD ケースに記載 されているシリアル番号を下記の形式で入力し、「検証」ボタンをクリックします。
   入力形式:XXXXXX(7桁)-XXX(3桁)-XXXXXXXXX(10桁)

\* 「-」 ハイフンもご入力お願いします。

- 「インターネット検証が失敗しました」とメッセージが表示されますので、「オフライン検証を開始する」を選択し、「要求テキスト」に表示されたコードをコピーし、
  support-apac@flexerasoftware.com までメールにて送信して下さい。
- 送信元のメールアドレスに応答テキストが返信されますので、次回ウィザート起動時に
  表示される画面にて、「応答テキスト」を入力し、「検証」ボタンをクリックしてください。
- 5. 製品がインストールされたマシン上で使用可能になります。

\*応答テキストが返信されるまでは、評価版として製品をご利用いただくことが可能です。